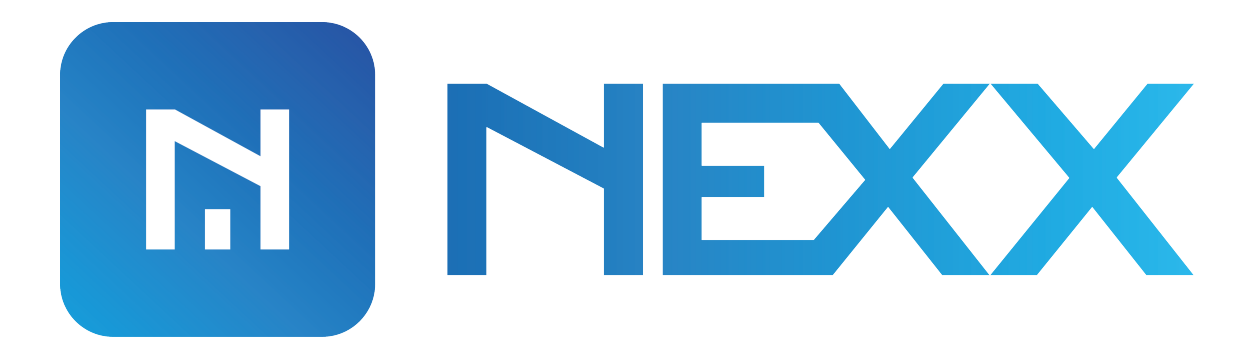

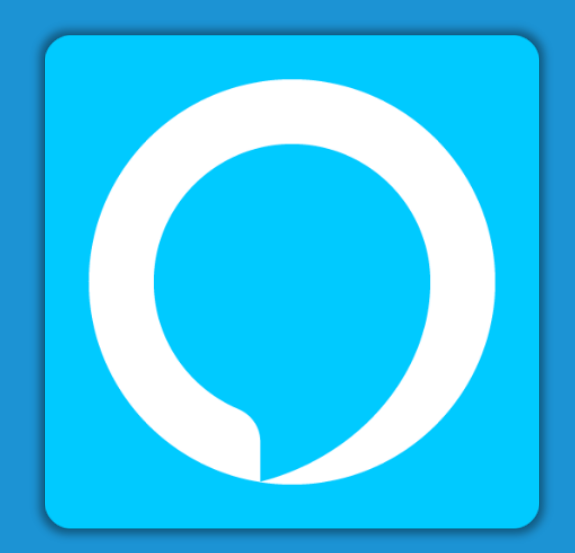

# Alexa Smart Home Setup Guide

Models: NXG-100, NXG-200, NXPG-100

## NEXX HOME ALEXA SMART SKILL SETUP

**Nexx Home** integrated with Alexa allows you to control your Nexx devices, such as Nexx Garage and Nexx Plug.

You can ask Alexa to open or close your Nexx Garage. You can also check the status of your garage door. You can also control your Nexx Plug using Alexa. Turn it on or off, or just check the status of your Nexx Plug.

There are two ways you can setup **Nexx Smart Home** Alexa skill, either using Nexx Home app or by using Alexa app, you can choose whatever way suits you.

## **SETUP USING NEXX HOME APP**

First we will use Nexx Home app to setup Nexx Smart Home skill:

1) Open Nexx Home app and login to your account. Tap on settings icon to go to your garage's settings page.

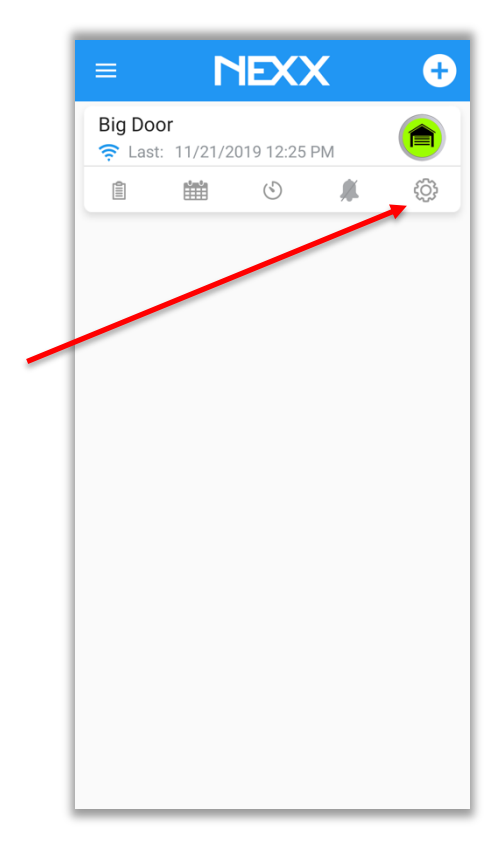

2) Tap on 'Works with' menu item.

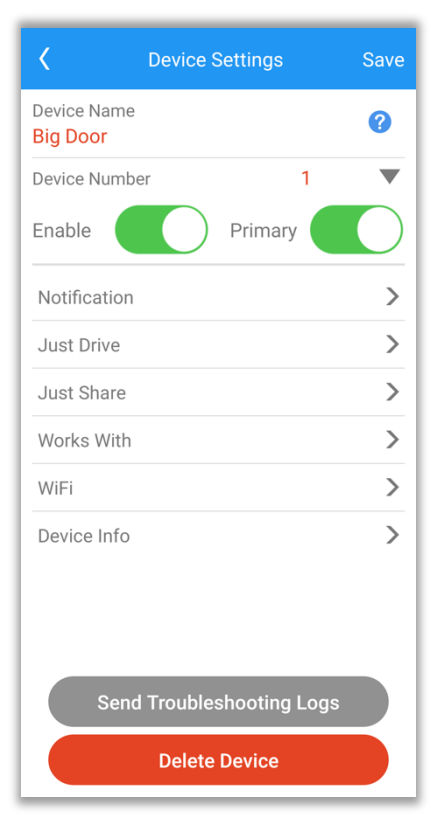

- Works With
  Save

  Device Name
  ?

  Big Door
  ?

  Amazon Alexa (How to setup Nexx for Amazon Alexa)

  Image: Comparison of the text of the text of the text of the text of the text of the text of text of the text of text of text
- Alexa Linking
   Amazon

  Sign-In

   Forgot password?

   Email (phone for mobile accounts)

   Amazon password

   Image: Show password

   Show password

   Show password

   Show password

   Show password

   Show password

   Show password

   Show password

   New password

   Create an evaluation

   Create a new Amazon's Conditions of Use and Privacy Notice.

   New to Amazon?

   Create a new Amazon account

   Amazon Terms

   Privacy

   Passon Corrunt, Inc. or its affiliates

3) Tap on 'Link to Alexa' to start linking process.

4) You'll be taken to Amazon authentication page, enter your Amazon credentials to link your account.

5) After successful authentication your account should now be linked. You can start controlling your devices using Alexa.

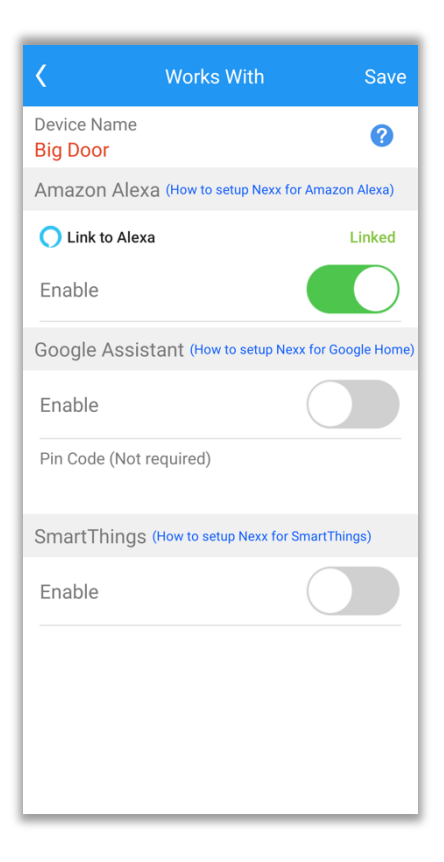

# **SETUP USING AMAZON ALEXA APP**

Following steps describe Nexx Home Alexa Smart Skill setup using Alexa app:

 Open the Amazon Alexa app on your phone, select left menu button in the upper left corner of screen and select "Skills & Games" from the menu.

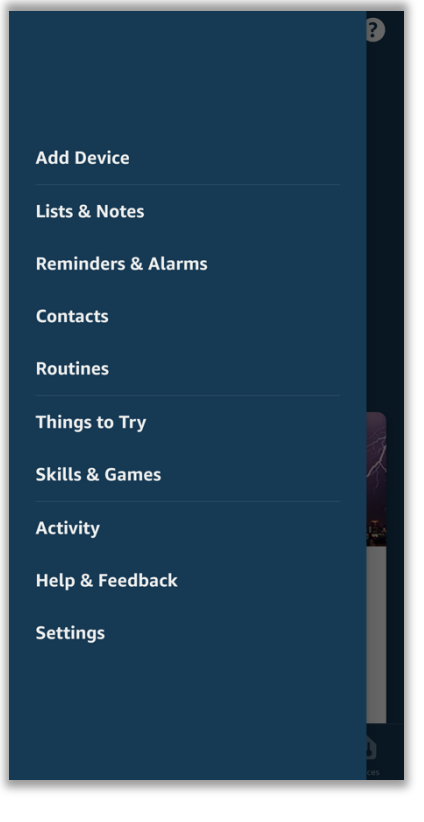

2) Search "nexx home" using the search field.

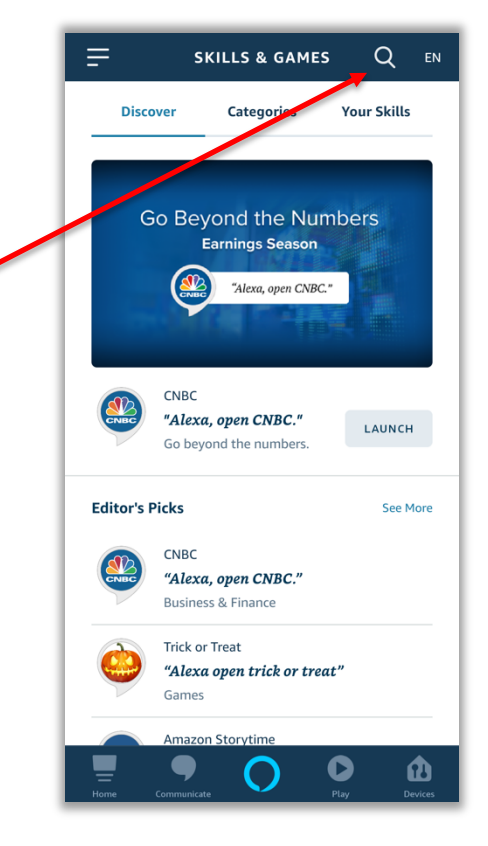

3) Select "Nexx Smart Home" skill from the search results.

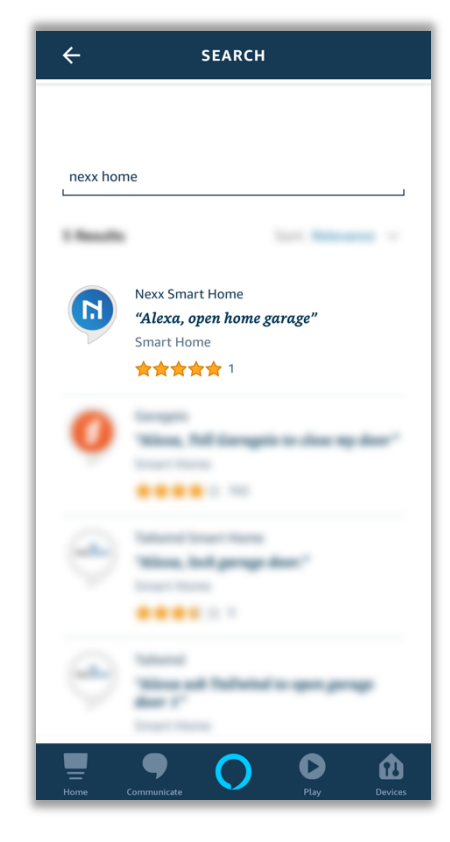

#### ← ~ NEXX SMART HOME SimpalTEK Rated: Guidance Suggested \*\*\*\* **ENABLE TO USE** Account linking required This skill works in conjunction with Nexx Home devices that you may purchase on Amazon (www.amazon.com/dp/B01J8JI9HY) or our website https://getnexx.com/ See More Start By Saying "Alexa, open home garage" "Alexa turn off my nlug" • 0 Û $\mathbf{O}$

 Press "ENABLE TO USE" button to start linking your Nexx Home account with Alexa. 5) Provide your Nexx Home account credentials to link your account.

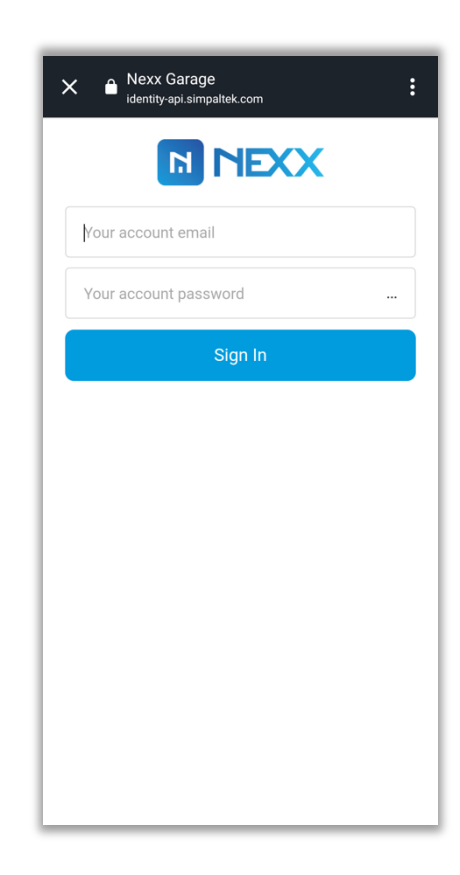

6) Once you've provided correct credentials, your account will be linked and you'll get a success message.

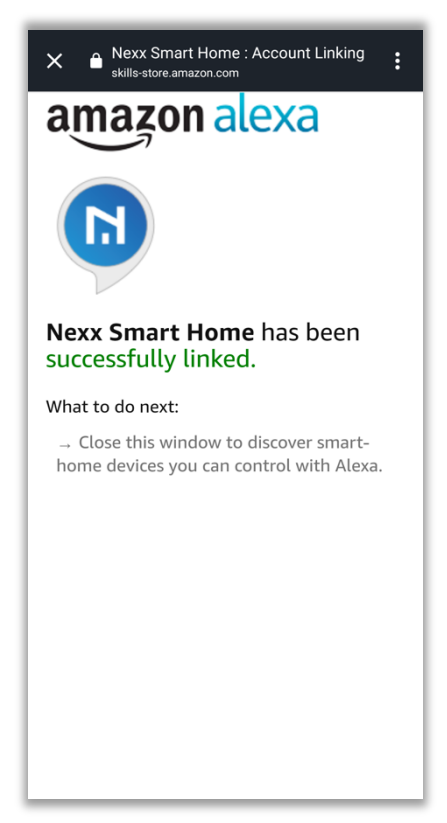

7) After successful linking, you'll need to discover your devices. Alexa will find all your Nexx Home devices and bring them to Alexa app, so you can control them through Alexa.

- 8) Once your Nexx devices have been discovered, you'll see a message in Alexa app.
- **Discover Devices** they can be used with Alexa. DISCOVER CANCEL

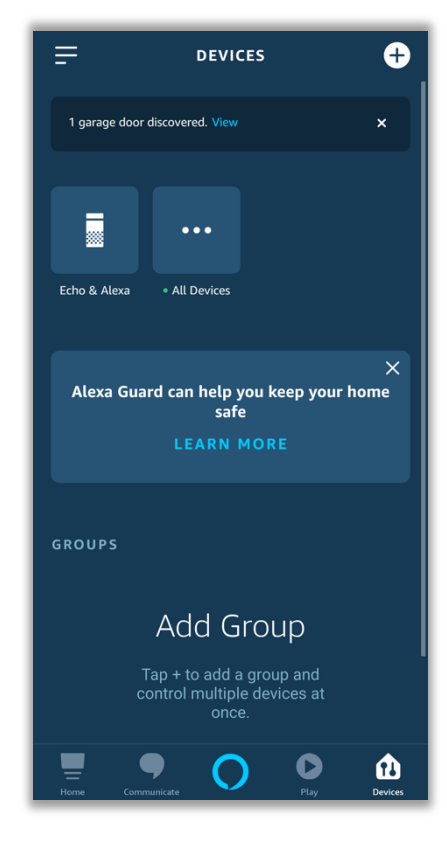

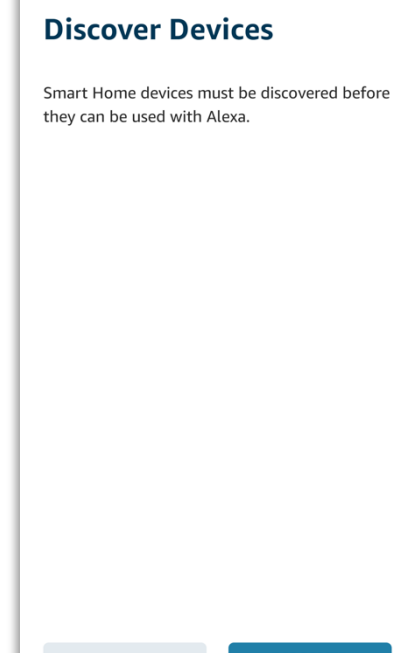

DEVICES

## **VOICE PIN CODE SETUP**

 Opening your garage door by voice requires a voice pin code setup. In your Alexa app, go to your garage door's settings and tap on 'Open by voice' option to enable it.

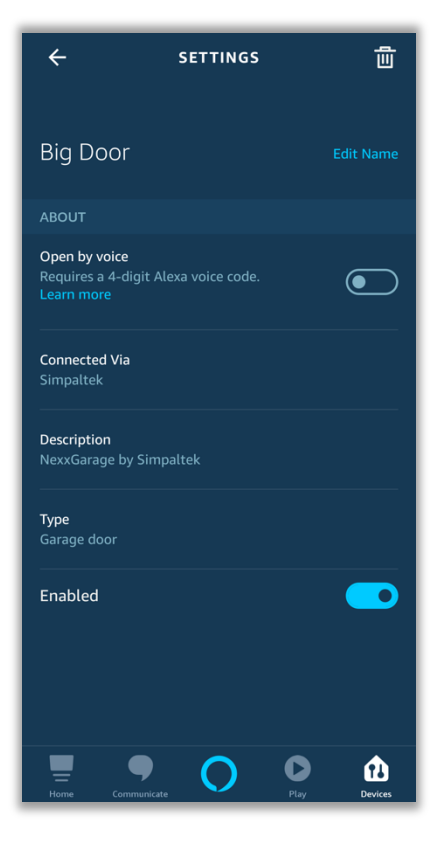

- Confirm your voice code 1 2 3 4 5 6 7 8 9 0 € CANCEL
- 2) Enter your four digit voice pin code and then confirm it.

 After pin code confirmation you'll be taken to a page where you'll be asked for your Alexa password, enter your password to confirm the voice pin code action.

- 4) After successful confirmation, the 'Open by voice' option should now be shown as enabled, confirming that you've setup a voice code for opening your garage door.
- to
  Image: Constraint of the second second
  - SETTINGS

    Big Door

    Big Door

    ABOUT

    Open by voice

    Requires a 4-digit Alexa voice code.

    Learn more

    Change voice code

    Change voice code

    Connected Via

    Simpaltek

    Description

    NexxGarage by Simpaltek

    Type

    Garage door

    Enabled

    Image Note Code

### Nexx Garage

- Alexa, is home garage open
- Alexa, open home garage
- Alexa, close home garage
- Alexa, open Front Garage
- Alexa, close Front Garage
- Alexa, is Front Garage open

Note: "Front Garage" is your assigned name for your garage door in Nexx Home app. You can replace the name in above command with the name of your garage door in NexxHome app.

## **Nexx Plug**

- Alexa, turn on home plug
- Alexa, turn off home plug
- Alexa, is plug turned on?
- Alexa, turn on My Lamp
- Alexa, turn off My Lamp
- Alexa, is My Lamp turned off?

Note: "My Lamp" is your assigned name to your plug in Nexx Home app. You can replace the name in above command with the name of your plug.